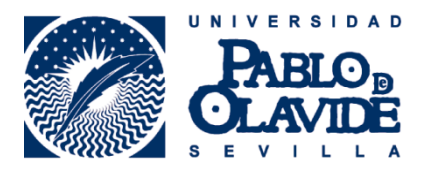

## EDUCACIÓN: Cómo añadir tu formación académica

En el registro ORCID selecciona Agregar educación y luego Enlazar manualmente.

| ✓ Educación (0)                                   | + Agregar educación   | 11 Clasificar |
|---------------------------------------------------|-----------------------|---------------|
| No ha agregado la educación agregue algunos ahora | 🕂 Enlazar manualmente |               |

En la ventana emergente AGREGAR EDUCACIÓN debes teclear en el campo **Institución** el nombre de la universidad o escuela en la que realizaste tus estudios. A medida que vas tecleando el sistema te hará automáticamente sugerencias desde una lista preestablecida. Del mantenimiento de este listado no se encarga ORCID, sino que es suministrado por <u>Ringgold</u>. Siempre que sea posible, debes **seleccionar una opción de este listado** ya que se utiliza para buscar en ORCID por organización. Puedes seleccionar un nombre de la lista y luego cambiar la forma en la que el nombre aparecerá en tu registro si la organización no aparece de forma correcta en la misma. Una vez que se ha seleccionado la organización la información sobre ella hará que se cumplimenten automáticamente otros campos (Ciudad, Estado/región y País).

| titución                                                                             | Departamento                |  |
|--------------------------------------------------------------------------------------|-----------------------------|--|
| niversidad de Za <sup>r</sup> agoza                                                  | * Agregar departamento      |  |
| <b>Universidad de Zaragoza</b><br>Zaragoza, Aragón, academic                         | Grado/título                |  |
| <b>Universidad Autonoma de</b><br><b>Zacatecas</b><br>Zacatecas, Zacatecas, academic | Fecha de inicio             |  |
| <b>Universidad de Zamboanga</b><br>Zamboanga City, academic                          | Año V Mes V Día V           |  |
| Universidad Politécnica de<br>Zacatecas                                              | Año V Mes V Día V           |  |
| Fresnillo, academic/eng                                                              |                             |  |
| Universidad de Salamanca                                                             | Agregar a la lista Cancelar |  |

Aunque algunas instituciones incluirán el listado a nivel departamental, **ORCID solicita a los usuarios seleccionar el nivel más alto de la organización** e incluir información sobre el departamento en el campo **Departamento**. Los campos en Educación son:

Institución: En la que realizaste tus estudios. Es un campo obligatorio.

Ciudad: Donde se localiza dicha institución. También obligatorio.

Estado/región: Donde se localiza dicha institución. Campo optativo.

País: Donde se localiza dicha institución. También obligatorio.

Departamento: El campo o departamento(s) de tu especialización.

Grado/título: El grado que has alcanzado o para el que estás estudiando.

Fecha de inicio/Fecha de finalización: De dichos estudios. Si todavía no los has finalizado no tienes que incluir una fecha de finalización.

Si la Institución en la que realizaste tus estudios no aparece en el listado puedes teclear la información e incluirla de forma manual. Ten en cuenta que cuando añades una institución a la lista, incluso cuando cambias su nombre, hay un identificador establecido que permite que seas localizado en las búsquedas sobre la misma que se realicen.

+info: orcid@upo.es

Actualizado: 12/02/2015